## How to Use the MNTC Placeholder "courses" in the Grad Planner

When to use:

- Use if students do not want to choose an MNTC course from the MNTC goal area because they are not sure of which course they want to take from the list
- Use if a student plans to find a MNTC goal course that completes 2 goal areas

Instructions:

On the Right Hand Plan side:

Click on Add Course

Dept Abbreviation: Enter MNTC

Course Number: Enter Cap G – choose a Placeholder course

|                                                  |                                                                | Plan: 4 ye                                  | aar Plan                                                                      |                        | 9 Credi |
|--------------------------------------------------|----------------------------------------------------------------|---------------------------------------------|-------------------------------------------------------------------------------|------------------------|---------|
| Add Course ×                                     |                                                                | Expand All /                                | Graduation Goal GPA: 0.000<br>Projected Cumulative GPA: 0.000<br>Collapse All |                        |         |
| Department<br>Abbreviation:                      | MNTC                                                           | <ul> <li>Spring</li> </ul>                  | 2022                                                                          | 3 Credits              | ľ       |
| Course<br>Number:                                | G<br>GL10 (People &<br>Environment)<br>GL1A (Academic Writing) | Add Cours<br>COMM1<br>Essent                | 10 (3 Credits) PL tials of Speaking and Listening                             | Planned GPA: 0.00      |         |
| GL1B (Communication)<br>GL1C (Writing Intensive) |                                                                | > Summe                                     | r 2022                                                                        | 0 Credits              | ۵       |
|                                                  | GL2 (Critical Trinking)<br>GL30 (Goal 3 & 10 Double<br>Count)  | > Fall 202                                  | 2                                                                             | 6 Credits              | 2       |
| GL3A (Natural Science<br>Course & Lab)           |                                                                | <ul> <li>Spring 2</li> <li>Summe</li> </ul> | 2023<br>r 2023                                                                | 0 Credits<br>0 Credits | Û       |

Click on the Edit Button for that term (pencil in the square)

Enter the amount of credit this course is going to be -3 credits is common

Course will always appear as red because it is not a "real" SMSU course. Highlights to advisor and student that they should replace this course with a real course when that course is chosen.

If you use the checkmark to bring it back over on the left hand audit side it will appear as a planned course if the correct goal area.